## Modifica/elimina codice fiscale

## Premessa

Dalla versione 23.12.03 di Esse3 il tipo spedizione C (correttiva) non è più utilizzabile in Esse3.

La funzione Modifica/elimina codice fiscale nasce come controparte applicativa della nota sezione all'interno del sito dell'Osservatorio Studenti, presente come sottosezione sia per l'Anagrafe "nuovi ordinamenti" che per ANS PL che per ANS ANTE.

Si trova all'interno della cartella Anagrafe Nazionale Studenti --> Utilità Avanzate ANS. Essa consente di modificare o eliminare TUTTE LE OCCORRENZE di un codice fiscale inviate con le spedizioni dal proprio Ateneo e <u>si rende necessaria</u> per tenere allineate le basi dati di ESSE3 e OSD.

Le variazioni intervengono esclusivamente sui record GIÀ INVIATI nelle spedizioni definitive valide per studenti PL e POST e ANTE. Lo scopo della maschera indicata è quello di introdurre in ESSE3 le azioni eseguite sul sito dell'Osservatorio.

Per la modifica del codice fiscale:

• Nel codice fiscale da modificare viene inserito il vecchio codice fiscale per cui il sistema verifica che il codice fiscale inserito sia presente in una spedizione valida inviata

· Nel codice fiscale da modificare nuovo inserito si verifica che sia presente nell' Anagrafica Persone

Per l'eliminazione del codice fiscale il sistema verifica che il codice fiscale inserito sia presente in una spedizione valida inviata.

## Dati Obbligatori

I dati necessari alla modifica o eliminazione di un codice fiscale sono:

- il codice fiscale da modificare e quello con cui sostituirlo;
- il codice fiscale da eliminare, eventualmente il tipo di spedizione, eventualmente l' anno per cui si vogliono eliminare le occorrenze.

## **Processo Operativo**

In seguito viene riportata un'immagine d'esempio della funzione:

|                                                                                                    |                                                         | esse3 - AMBIENTE          | DI TEST                          |
|----------------------------------------------------------------------------------------------------|---------------------------------------------------------|---------------------------|----------------------------------|
| inestre Aiuto                                                                                                 |                                                         | AMBIENTE DI TEST - 2      | 1.03.00.00 - 2021-02-26_10-00-07 |
| Anagrafe Nazionale Studenti                                                                                   |                                                         |                           |                                  |
| Tipo Anagrafe                                                                                                 | OANS PL                                                 |                           | OANTE                            |
| ⊂ Modifica di tutte le occorrenze di                                                                          | un codice fiscale                                       |                           |                                  |
| Codice fiscale DA CAMBIARE                                                                                    |                                                         | Codice fiscale NUOV       | 0                                |
| □ Confermo di procedere con la                                                                                | a modifica del codice fiscale                           |                           |                                  |
|                                                                                                    |                                                         | Modifica                  | <u>N</u> uova elaborazione       |
| Eliminazione di tutte le occorrenz<br>Attenzione: se non si seleziona r<br>anni accademici e/o per tutte le s | e di un codice fiscale<br>lella tendina anno accademico | e/o spedizione si elimina | il codice fiscale per tutti gli  |
| Codice fiscale DA ELIMINARE                                                                                   | A.A.                                                    | - Spedizior               | ne r                             |
| □ Confermo di procedere con l'e                                                                               | eliminazione del codice fiscale                         |                           |                                  |
|                                                                                                    |                                                         | Elimina                   | N <u>u</u> ova elaborazione      |
| • 🔒 🕹 🎫 🤃                                                                                                    |                                                         |                           | • •                              |

Una volta selezionato il tipo di Anagrafe (POST/PL/ANTE), dopo aver inserito il codice fiscale da modificare o eliminare, si preme tab e la maschera effettuerà un controllo sulla validità del dato inserito, avvertendo con un popup nel caso in cui il codice fiscale non sia presente fra i record di una spedizione valida come in figura.

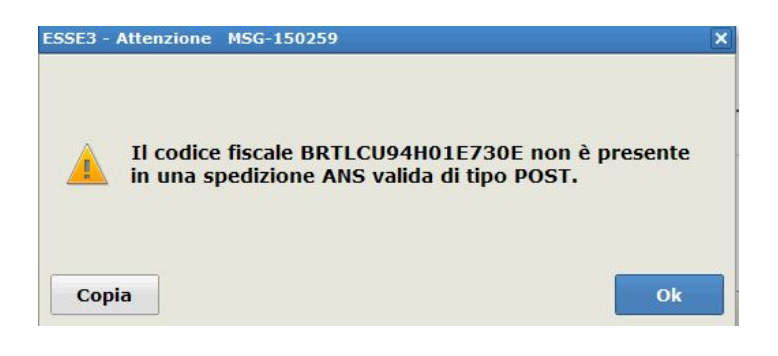

Nel caso di un codice fiscale da MODIFICARE la variazione agirà esclusivamente sui record già inviati nelle spedizioni definitive valide.

• Nel codice fiscale da modificare viene inserito il vecchio codice fiscale per cui il sistema verifica che il codice fiscale inserito sia presente in una spedizione valida inviata.

• Nel codice fiscale da modificare nuovo inserito si verifica che sia presente nell'anagrafica Persone.

Nel caso di un codice fiscale da ELIMINARE si aprono quattro diverse possibilità:

- Eliminazione Totale del codice fiscale, NON selezionando nè A.A. nè Spedizione: il codice fiscale verrà eliminato per qualsiasi spedizione e anno (l'azione fatta farà percepire come eliminate (marcando lo stato come eliminato) tutte le informazioni associate al dato codice fiscale in questione).
- Eliminazione di un codice fiscale e di un anno accademico: selezionando soltanto l'A.A. l'eliminazione del codice fiscale avverrà per le sole spedizioni effettuate per quell'anno accademico (l'azione fatta farà percepire come eliminate (marcando lo stato come eliminato) tutte le informazioni associate al dato codice fiscale in questione per quell'anno accademico).
- Eliminazione di una tipologia di spedizione, selezionando soltanto la Spedizione si eliminano le occorrenze del codice fiscale per quella tipologia di spedizione (l'azione fatta farà percepire come eliminate (marcando lo stato come eliminato) tutte le informazioni associate al dato codice fiscale in questione per quel tipo di spedizione).
- Eliminazione per anno e spedizione, selezionando sia A.A. sia Spedizione vengono eliminate le occorrenze di quel codice fiscale per una specifica spedizione (l'azione fatta farà percepire come eliminate (marcando lo stato come eliminato) tutte le informazioni associate al dato codice fiscale in questione per quell'anno accademico e quel tipo di spedizione)

La maschera si presenta nei seguenti modi a seconda che si selezioni in testata ANS PL o ANS ANTE o ANS POST:

| nagrafe Nazionale Studenti                                                                                                    |                                                                                                    |                                                                                                    | ]                                                                                                    |
|----------------------------------------------------------------------------------------------------|----------------------------------------------------------------------------------------------------|----------------------------------------------------------------------------------------------------|----------------------------------------------------------------------------------------------------|
| Tipo Anagrafe                                                                                                    | OANS PL                                                                                                    | OANS POST                                                                                                    | OANTE                                                                                                    |
| lodifica di tutte le occorrenze di un co                                                                                                    | dice fiscale                                                                                                    |                                                                                                    |                                                                                                    |
| odice fiscale DA CAMBIARE                                                                                                    |                                                                                                    | Codice fiscale NUOVC                                                                                                    |                                                                                                    |
| □ Confermo di procedere con la mod                                                                                                    | ifica del codice fiscale                                                                                                    |                                                                                                    |                                                                                                    |
|                                                                                                    |                                                                                                    | Modifica                                                                                                    | <u>N</u> uova elaborazione                                                                                                    |
| liminazione di tutte le occorrenze di u                                                                                                    | n codice fiscale                                                                                                    |                                                                                                    |                                                                                                    |
| ttenzione: se non si seleziona nella to<br>nni accademici e/o per tutte le spediz                                                                                                    | endina anno accademico e<br>zioni                                                                                                   | /o spedizione si elimina i                                                                                                    | l codice fiscale per tutti gli                                                                                                    |
| odice fiscale DA ELIMINARE                                                                                                    | A.A.                                                                                                    | - Spedizione                                                                                                    |                                                                                                    |
| Confermo di procedere con l'elimin                                                                                                    | azione del codice fiscale                                                                                                    |                                                                                                    | 31- AVVIO CARRIERE PL<br>32- TITOLI DI STUDIO PRECEDENTI PL<br>34- EVENTI DI CARRIERA PI                                                                                                    |
|                                                                                                    |                                                                                                    | Elimina                                                                                                    | 35- POSIZIONE AMMINISTRATIVA PL<br>37- CHIUSURA CARRIERA PL                                                                                                    |
|                                                                                                    |                                                                                                    | Elimina                                                                                                    | 35- POSIZIONE AMMINISTRATIVA PL<br>37- CHIUSURA CARRIERA PL                                                                                                    |
| stre Aiuto                                                                                                    |                                                                                                    | Elimina<br>esse3 - AMBIENTE I<br>AMBIENTE DI TEST - 2                                                                                                    | 35- POSIZIONE AMMINISTRATIVA PL<br>37- CHIUSURA CARRIERA PL<br>DI TEST * = difica/elimina codice fiscale<br>1.03.00.00 - 2021-02-26_10-00-07                                                                                                    |
| stre Aiuto                                                                                                    |                                                                                                    | Elimina<br>esse3 - AMBIENTE I<br>AMBIENTE DI TEST - 2                                                                                                    | 35- POSIZIONE AMMINISTRATIVA PL<br>37- CHIUSURA CARRIERA PL<br>DI TEST T = ∞lifica/elimina codice fiscale<br>1.03.00.00 - 2021-02-26_10-00-07                                                                                                    |
| stre Aiuto<br>Anagrafe Nazionale Studenti                                                                                                    |                                                                                                    | Elimina<br>esse3 - AMBIENTE I<br>AMBIENTE DI TEST - 2                                                                                                    | 35- POSIZIONE AMMINISTRATIVA PL<br>37- CHIUSURA CARRIERA PL<br>DI TEST N = ∞lifica/elimina codice fiscale<br>1.03.00.00 - 2021-02-26_10-00-07                                                                                                    |
| <sup>stre</sup> Aiuto<br>Anagrafe Nazionale Studenti<br>Tipo Anagrafe                                                                                                    | OANS PL                                                                                                    | Elimina<br>esse3 - AMBIENTE I<br>AMBIENTE DI TEST - 2                                                                                                    | 35- POSIZIONE AMMINISTRATIVA PL<br>37- CHIUSURA CARRIERA PL<br>DI TEST TEDIFICA/elimina codice fiscale<br>1.03.00.00 - 2021-02-26_10-00-07<br>OANTE                                                                                                    |
| stre Aiuto<br>Anagrafe Nazionale Studenti<br>Tipo Anagrafe                                                                                                    | OANS PL                                                                                                    | Elimina<br>esse3 - AMBIENTE I<br>AMBIENTE DI TEST - 2                                                                                                    | 35- POSIZIONE AMMINISTRATIVA PL<br>37- CHIUSURA CARRIERA PL<br>DI TEST TEDIFICA/elimina codice fiscale<br>1.03.00.00 - 2021-02-26_10-00-07<br>OANTE                                                                                                    |
| stre Aiuto<br>Anagrafe Nazionale Studenti<br>Tipo Anagrafe<br>Modifica di tutte le occorrenze di un c                                                                                                    | OANS PL                                                                                                    | Elimina<br>esse3 - AMBIENTE I<br>AMBIENTE DI TEST - 2                                                                                                    | 35-POSIZIONE AMMINISTRATIVA PL<br>37- CHIUSURA CARRIERA PL<br>DI TEST E difica/elimina codice fiscale<br>1.03.00.00 - 2021-02-26_10-00-07<br>OANTE                                                                                                    |
| <sup>stre</sup> Aiuto<br>Anagrafe Nazionale Studenti<br>Tipo Anagrafe<br>Modifica di tutte le occorrenze di un c<br>Codice fiscale DA CAMBIARE                                                                                                    | O ANS PL                                                                                                    | Elimina<br>esse3 - AMBIENTE I<br>AMBIENTE DI TEST - 2<br>OANS POST                                                                                                    | 35-POSIZIONE AMMINISTRATIVA PL         37-CHIUSURA CARRIERA PL         DI TEST Traditica/elimina codice fiscale         1.03.00.00 - 2021-02-26_10-00-07                                                                                                    |
| stre Aiuto<br>Anagrafe Nazionale Studenti<br>Tipo Anagrafe<br>Modifica di tutte le occorrenze di un c<br>Codice fiscale DA CAMBIARE                                                                                                    | ANS PL                                                                                                    | Elimina<br>esse3 - AMBIENTE I<br>AMBIENTE DI TEST - 2<br>ANS POST                                                                                                    | 35-POSIZIONE AMMINISTRATIVA PL         37-CHIUSURA CARRIERA PL         DI TEST = Solifica/elimina codice fiscale         1.03.00.00 - 2021-02-26_10-00-07                                                                                                    |
| Istre Aiuto<br>Anagrafe Nazionale Studenti<br>Tipo Anagrafe<br>Modifica di tutte le occorrenze di un c<br>Codice fiscale DA CAMBIARE                                                                                                    | OANS PL                                                                                                    | Elimina<br>esse3 - AMBIENTE I<br>AMBIENTE DI TEST - 2<br>ANS POST                                                                                                    | 35-POSIZIONE AMMINISTRATIVA PL         37-CHIUSURA CARRIERA PL         DI TEST = Difica/elimina codice fiscale         1.03.00.00 - 2021-02-26_10-00-07                                                                                                    |
| stre Aiuto<br>Anagrafe Nazionale Studenti<br>Tipo Anagrafe<br>Modifica di tutte le occorrenze di un c<br>Codice fiscale DA CAMBIARE                                                                                                    | ANS PL                                                                                                    | Elimina<br>esse3 - AMBIENTE I<br>AMBIENTE DI TEST - 2<br>OANS POST<br>Codice fiscale NUOVO                                                                                                    | 35-POSIZIONE AMMINISTRATIVA PL<br>37- CHIUSURA CARRIERA PL<br>DI TEST EDIFICA/elimina codice fiscale<br>1.03.00.00 - 2021-02-26_10-00-07<br>ANTE<br>D<br>Nuova elaborazione                                                                                                    |
| stre Aiuto Anagrafe Nazionale Studenti Tipo Anagrafe Modifica di tutte le occorrenze di un c Codice fiscale DA CAMBIARE Confermo di procedere con la mo                                                                                                    | ANS PL                                                                                                    | Elimina esse3 - AMBIENTE I AMBIENTE DI TEST - 2 OANS POST Codice fiscale NUOVO                                                                                                    | 35-POSIZIONE AMMINISTRATIVA PL<br>37-CHIUSURA CARRIERA PL<br>DI TEST Salfica/elimina codice fiscale<br>1.03.00.00 - 2021-02-26_10-00-07<br>O ANTE<br>D<br>Nuova elaborazione                                                                                                    |
| stre Aiuto Anagrafe Nazionale Studenti Tipo Anagrafe Modifica di tutte le occorrenze di un c Codice fiscale DA CAMBIARE Confermo di procedere con la mo Eliminazione di tutte le occorrenze di Attenzione: se non si seleziona nella anni accademici e/o per tutte le sped                                                               | ANS PL                                                                                                    | Elimina esse3 - AMBIENTE I AMBIENTE DI TEST - 2 OANS POST Codice fiscale NUOVO Modifica e/o spedizione si elimina                                                                                                    | 35-POSIZIONE AMMINISTRATIVA PL<br>37-CHIUSURA CARRIERA PL<br>DI TEST = Difica/elimina codice fiscale<br>1.03.00.00 - 2021-02-26_10-00-07<br>O ANTE<br>D NUOVA elaborazione<br>il codice fiscale per tutti gli                                                                                                    |
| Istre Aiuto Anagrafe Nazionale Studenti Tipo Anagrafe Modifica di tutte le occorrenze di un c Codice fiscale DA CAMBIARE Confermo di procedere con la mo Eliminazione di tutte le occorrenze di Attenzione: se non si seleziona nella anni accademici e/o per tutte le sped Codice fiscale DA ELIMINARE                                  | ANS PL Odice fiscale difica del codice fiscale un codice fiscale tendina anno accademico lizioni A.A.                               | Elimina esse3 - AMBIENTE I AMBIENTE DI TEST - 2 AMBIENTE DI TEST - 2 AMB | 35-POSIZIONE AMMINISTRATIVA PL<br>37- CHIUSURA CARRIERA PL<br>DI TEST EDIFICA/elimina codice fiscale<br>1.03.00.00 - 2021-02-26_10-00-07<br>O ANTE<br>D NUOVA elaborazione<br>il codice fiscale per tutti gli<br>e                                                                                                    |
| stre Aiuto Anagrafe Nazionale Studenti Tipo Anagrafe Modifica di tutte le occorrenze di un c Codice fiscale DA CAMBIARE Confermo di procedere con la mo Eliminazione di tutte le occorrenze di Attenzione: se non si seleziona nella anni accademici e/o per tutte le sped Codice fiscale DA ELIMINARE Confermo di procedere con l'elimi | ANS PL  Odice fiscale  difica del codice fiscale  un codice fiscale tendina anno accademico lizioni A.A. nazione del codice fiscale | Elimina esse3 - AMBIENTE I AMBIENTE DI TEST - 2  ANS POST Codice fiscale NUOVO Modifica e/o spedizione si elimina                                                                                                    | 35- POSIZIONE AMMINISTRATIVA PL 37- CHIUSURA CARRIERA PL  DI TEST Schiftca/elimina codice fiscale  1.03.00.00 - 2021-02-26_10-00-07    ANTE   ANTE   Nuova elaborazione   I codice fiscale per tutti gli  I codice fiscale per tutti gli  I -ANTE- EVENTI DI CARRIERE AR 4-ANTE- EVENTI DI CARRIERE AR 6-ANTE- EVENTI DI CARRIERE AR 6-ANTE- EVENTI DI CARRIERA AR 6-ANTE- EVENTI DI CARRIERA AR 6-ANTE- EVENTI DI CARRIERA AR 6-ANTE- EVENTI DI CARRIERA AR 6-ANTE- EVENTI DI CARRIERA AR 6-ANTE- EVENTI DI CARRIERA AR |

| IESTE AIUTO                                                              |                                             | AMBIENTE DI TEST - 21.03.00.00 - 2021-02-26_10-00-0 |                                                                                                    |  |
|--------------------------------------------------------------------------|---------------------------------------------|-----------------------------------------------------|----------------------------------------------------------------------------------------------------|--|
| Anagrafe Nazionale Studenti                                              |                                             |                                                     |                                                                                                    |  |
| Tipo Anagrafe                                                            |                                             | OANS POST                                           | OANTE                                                                                                    |  |
| Modifica di tutte le occorrenze di u                                     | un codice fiscale                           |                                                     |                                                                                                    |  |
| Codice fiscale DA CAMBIARE                                               |                                             | Codice fiscale NUOVC                                |                                                                                                    |  |
| □ Confermo di procedere con la                                           | modifica del codice fiscale                 |                                                     |                                                                                                    |  |
|                                                                          |                                             | Modifica                                            | <u>N</u> uova elaborazion                                                                                                    |  |
| Eliminazione di tutte le occorrenze                                      | e di un codice fiscale                      |                                                     |                                                                                                    |  |
| Attenzione: se non si seleziona ne<br>anni accademici e/o per tutte le s | ella tendina anno accademico e<br>pedizioni | e/o spedizione si elimina                           | il codice fiscale per tutti gli                                                                                                    |  |
| Codice fiscale DA ELIMINARE                                              | A.A.                                        | - Spedizione                                        | =                                                                                                    |  |
| □ Confermo di procedere con l'e                                          | liminazione del codice fiscale              | Elimina                                             | 1- AVVIO CARRIERE     2- TITOLI DI STUDIO PRECEDENTI     3- DETTAGLIO DEDITI E CREDITI IN INGR     4- EVENT DI CARRIERA     5- POSIZIONE AMMINISTRATIVA |  |
|                                                                          |                                             |                                                     | 6- CREDITI OTTENUTI - DEBITI COLMATI<br>7- CHIUSURA CARRIERA                                                                                            |  |

Il tasto Modifica/Elimina posizionato sotto la casella del codice fiscale è disabilitato fin tanto che non viene spuntato il flag di conferma posizionato sulla sinistra.